## **Text Preview**

- In Objects and Animation you can preview the appearance of different fonts in your text box as follows:
- Click on the FONT NAME Button and in the Dropdown Menu HOVER the mouse over a Font

| Objects and Animation (Slide 1 of 1) |           |                               |                                                              | – 🗆 X                                 |
|--------------------------------------|-----------|-------------------------------|--------------------------------------------------------------|---------------------------------------|
| 🛒 M 🛄 🎟 T 🔲 🕿                        | 5 C 🗈     | ж 🛍 🗙 🗌                       | Auto 🗸                                                       | Close • •                             |
|                                      |           | ^                             | Properties                                                   | Animation                             |
|                                      | Text      |                               | Name Te<br>Sharper/Smoother -1<br>Text<br>Font Name<br>B I U | ext1                                  |
|                                      |           | ,                             | _                                                            | Insert text template                  |
| <                                    |           | >                             | Alignment                                                    | Center 🔻                              |
|                                      | 0.000     | $\leftarrow^{T}_{\downarrow}$ | T Total                                                      | · · · · · · · · · · · · · · · · · · · |
| Text1                                | 0.000     |                               | 720 2332-1                                                   |                                       |
| Project Ontions Slide Ontions        | Dreview 🗩 | Ful Tools                     |                                                              |                                       |
|                                      |           |                               |                                                              |                                       |

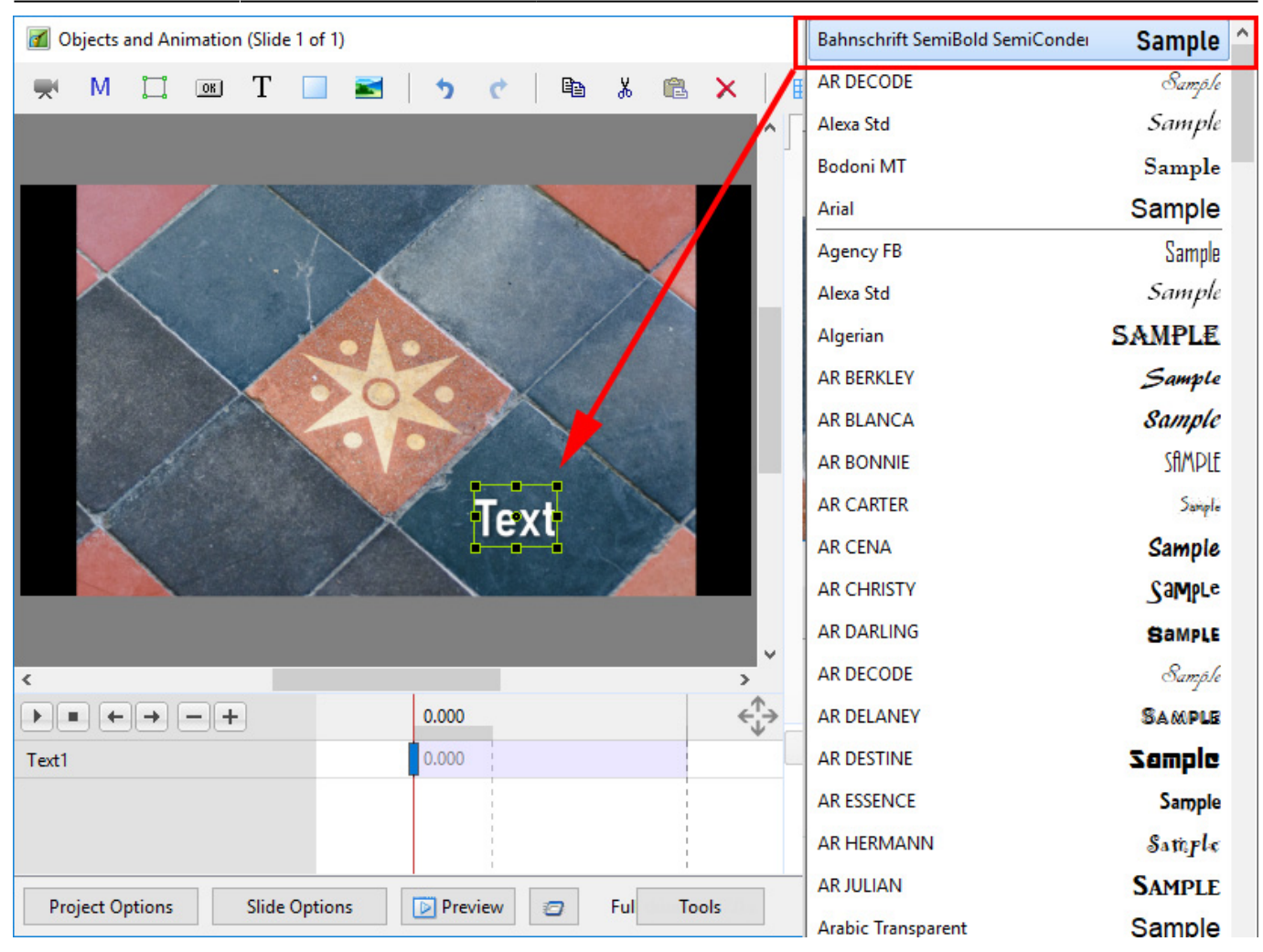

- Using the UP and DOWN ARROWS you can now scroll through the Fonts List and Preview the Font in Real Time
- Click on the Selected Font to use it
- Used Fonts will form a list of "favourites" at the top of the Fonts List

## From: https://docs.pteavstudio.com/ - **PTE AV Studio**

Permanent link: https://docs.pteavstudio.com/en-us/9.0/how\_to\_v9/textpreview?rev=1535796409

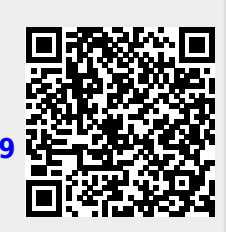

Last update: 2022/12/18 11:20